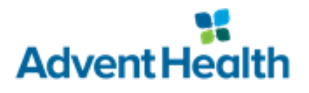

Welcome to FloridaHospitalMD

Education Links for **Providers** 

Practice Domain

utside Hosp Practice D

## **Physician i-Extend Train Domain Instructions**

- 1. Navigate to the Provider website: provider.adventhealth.com
- 2. Scroll down to the Practice Domain link
- Click the domain you want to use:
  \*Select either Outside or Inside Hospital Practice Domain

4. Type your assigned training username and password in the appropriate field Then press Enter <or> click the Log In button

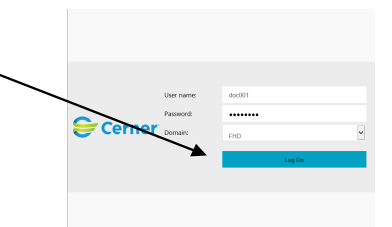

5. Click the Powerchart TRN icon to launch the application

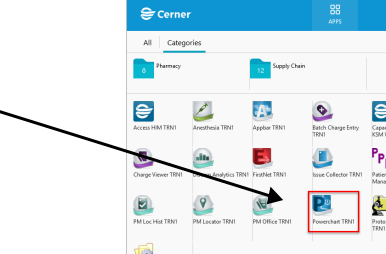

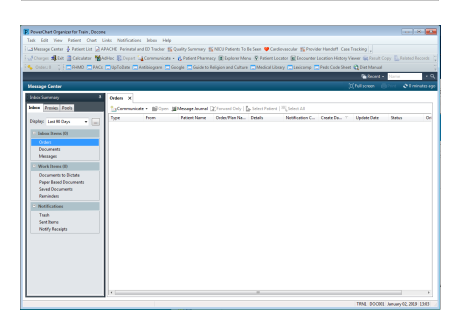

6. i-Extend PowerChart will launch\*

\* Citrix Workspace or Citrix Receiver is required to launch the application

NOTE: Please call the Physician Helpline at 407-303-5580 if you require assistance